### nRF Connect Bluetooth Low Energy **4.0.0**

**User Guide** 

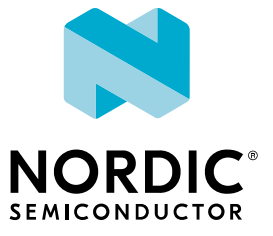

### Contents

|    | Revision history.                                     | iii |
|----|-------------------------------------------------------|-----|
| 1  | Introduction                                          | 4   |
| 2  | Installing the Bluetooth Low Energy app               | 5   |
| 3  | Overview and user interface                           | 6   |
| 4  | Establishing serial port connection to a local device | 8   |
| 5  | Establishing Bluetooth Low Energy connections         | 10  |
| 6  | Viewing service details                               | 12  |
| 7  | Updating connection parameters                        | 13  |
| 8  | Pairing devices                                       | 14  |
| 9  | Configuring server setup                              | 16  |
| 10 | Setting up advertising                                | 18  |
| 11 | Updating firmware over the air.                       | 19  |
| 12 | Adding UUID definitions.                              | 22  |
| 13 | Troubleshooting                                       | 23  |
|    | Glossary                                              | 24  |
|    | Legal notices                                         | 25  |

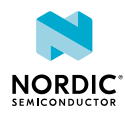

### Revision history

| Date           | Description                                                                                                    |
|----------------|----------------------------------------------------------------------------------------------------|
| 2022-09-06     | Updated for installation changes in nRF Connect <i>Bluetooth</i> <sup>®</sup> Low Energy v4.0.0 and new user interface in version 3.0.1 and later. |
| 2021-06-02     | Editorial changes                                                                                                    |
| September 2019 | Updated to match nRF Connect Bluetooth Low Energy v2.3.1:                                                                                          |
|                | <ul> <li>Updated Installing the Bluetooth Low Energy app on page 5</li> <li>Clarified supported devices</li> </ul>                                 |
| May 2019       | <ul> <li>Updated Installing the Bluetooth Low Energy app on page 5</li> <li>Editorial changes</li> </ul>                                           |
| June 2018      | Added support for nRF52840 Dongle PCA10059                                                                                                    |
| February 2018  | Server setup can be applied multiple times with adapter reset                                                                                      |
| July 2017      | Application ported to new framework                                                                                                    |
|                | <ul> <li>Added support for multiple custom properties in advertisement data</li> <li>Added support for Buttonless DFU Service</li> </ul>           |
| January 2017   | Added Secure DFU                                                                                                    |
|                | Added support for nRF52 Development Kit PCA10056                                                                                                   |
| July 2016      | First release                                                                                                    |

### **Previous versions**

PDF files for relevant previous versions are available here:

- nRF Connect Bluetooth<sup>®</sup> Low Energy User Guide v2.3.1(corresponds to nRF Connect Bluetooth Low Energy v2.3.1)
- nRF Connect Bluetooth<sup>®</sup> Low Energy User Guide v2.1 (corresponds to nRF Connect Bluetooth Low Energy v2.1.0)
- nRF Connect Getting Started Guide v1.1 (corresponds to nRF Connect v1.1.0)
- nRF Connect Getting Started Guide v1.0 (corresponds to nRF Connect v1.0.0)

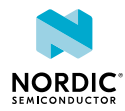

# 1 Introduction

nRF Connect Bluetooth Low Energy helps you learn how to configure and test Bluetooth Low Energy devices. It allows you to set up a local device, connect it to advertising devices and discover their services. You can maintain the connection parameters, pair devices, update firmware OTA and change local device server setup. It also offers a detailed log for troubleshooting purposes.

### **Supported devices**

- PCA10056 nRF52840 Development Kit
- PCA10040 nRF52 Development Kit
- PCA10059 nRF52840 Dongle
- PCA10028 nRF51 Development Kit
- PCA10031 nRF51 Dongle

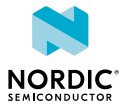

# 2 Installing the Bluetooth Low Energy app

Bluetooth Low Energy is installed as an app for nRF Connect for Desktop.

Before you can install the app, you must download and install nRF Connect for Desktop (version 3.2.0 or later).

To install the Bluetooth Low Energy app:

- 1. Open nRF Connect for Desktop.
- Find Bluetooth Low Energy in the list of apps and click Install.
   A proxy app is installed, and the Bluetooth Low Energy button changes to Open.
- 3. To complete the installation, you must press **Open**.
- 4. You will be prompted to **Download and install**, do this to complete installation of the app.

Once the app is installed, you can launch it by clicking **Open**.

If a new version of the app becomes available, an **Update** button is displayed next to the **Open** button. Click this button to install the latest version.

To uninstall the app, follow the steps appropriate for your operating system:

- *Windows:* Open **Control Panel** and navigate to **Uninstall a program**. Find **nRF Connect for Desktop Bluetooth Low Energy 4.0.0** and proceed to uninstall the application.
- Ubunto:
  - Delete the folder ~/opt/nrfconnect-bluetooth-low-energy.
  - You may also delete additional config files from ~/.config/nrfconnect-bluetooth-low-energy
- macOS: Move the nRF Connect for Desktop Bluetooth Low Energy 4.0.0 application to bin, from where
  it is located, normally placed inside the Applications folder.

#### Note:

From version 4.0.0, the Bluetooth Low Energy app is installed as a standalone application, for reasons of driver compatibility. The application functionality remains the same, and a proxy app is used from nRF Connect for Desktop. A desktop shortcut is also created automatically, during the install process.

To receive information on updated versions, you are recommended to use nRF Connect for Desktop to install, open and update the application. However, **Uninstall** removes only the proxy app and **Create shortcut** is no longer necessary.

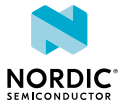

### **S** Overview and user interface

| 8 Bluetooth Low Energy v3.0.1                                                        |                                              |                                                                                       |                                                                                                    |                                                                  |                   |                     | -     |         | ×        |
|--------------------------------------------------------------------------------------|----------------------------------------------|---------------------------------------------------------------------------------------|----------------------------------------------------------------------------------------------------|------------------------------------------------------------------|-------------------|---------------------|-------|---------|----------|
| SELECT DEVICE                                                                        | V CONN                                       | ECTION MAP                                                                            | SERVER SETUP                                                                                                    | ABOUT                                                            |                   |                     |       |         |          |
| Discovered devices          Start scan       Clear         * Options       * Options | 13:00:41<br>13:00:41<br>13:00:41<br>13:00:41 | 1.241 Using nr<br>1.241 Using nr<br>1.242 Using nr<br>1.242 Using JL<br>1.304 Updated | f-device-fib-js version<br>f-device-lib version: (<br>fiprog DLL version: 1<br>link version: JLink_V<br>list of uuids with da | 1: 0.4.11<br>0.11.8<br>0.15.4<br>7.58b<br>ta from https://github | .com/NordicSemico | nductor/bluetooth-n | umbei | rs-data | base/tro |
| SHOW MENU                                                                            | CLEAR U                                      |                                                                                       |                                                                                                    |                                                                  |                   | AUTOSCROLL LOG      | SH    | OW LOG  |          |

After starting nRF Connect Bluetooth Low Energy, the application window is displayed.

Figure 1: Application window

It consists of the following main elements:

#### **Select Device**

To the upper left, you can select a local serial device. You can use the selected local device to scan for Bluetooth Low Energy devices, which are listed in the side panel below.

You can switch between the following application tabs, using the navigation bar.

#### **Connection Map**

This view is initially empty but will be populated with local and remote Bluetooth Low Energy devices when they are discovered.

#### **Server Setup**

You can configure the local device's GATT (Generic Attribute profile) attribute table. Adding attributes to the server setup allows the local device to exchange data with a connected peer device.

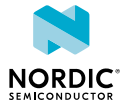

#### About tab

You can view application information, restore defaults, access source code, and documentation. You also can find information on the selected device, access support tools, and enable verbose logging.

| Bluetooth Low Energy v3.0.1                   |                                                                                                    |                                                                                                    |                                                                                                    | – 🗆 ×                                                                                                    |
|-----------------------------------------------|----------------------------------------------------------------------------------------------------|----------------------------------------------------------------------------------------------------|----------------------------------------------------------------------------------------------------|----------------------------------------------------------------------------------------------------|
| 52 nRF52840 DK                                | CONNECTION MAP SERVER SETUP                                                                                                    | ABOUT                                                                                                    |                                                                                                    | 88                                                                                                    |
| Discovered devices  Start scan Clear  Options | Application Title Bluetooth Low Energy Purpoe General tool for development and testing with Bluetooth Low Energy Version 3.0.1 Source official Supported engines nRF Connect *3.8.0 Current engine nRF Connect 3.11.1 Get source code Restore defaults                                                           | Device Name IRF52840 DK ID 000683064371 PCA PCA Cores 1 Find distributor Go to product page                                                                            | Documentation           Visit our infocenter for more documentation about using the app.           Go to infocenter | Support           DevZore           All support requests must be sent through our developer portal DevZone.           Or to DevZone           System report           In order to get the best support it is helpful for our employees to know details about your operating system and related software. Create a system report and add to your support request.           Create system report           Versoe Logging           Ald our support team with additional loncessary as the log will grow quickly.           VERDOSE LOGOINO           Restart with verbose logging |
|                                               | 1004.41.561 Cetting information from JLIC<br>1004.41.562 Found device type: unknown .<br>1004.42.482 Opening adapter connected to<br>1004.42.482 Opening adapter connected to<br>1004.43.446 Successfully opened OxMS B<br>1004.43.542 Adapter connected to COMS of<br>1004.43.4582 Adapter connected to COMS of | k debugger<br>+ Link firmware: J-Link OB-SAM3U128-V2-Nordic<br>4.1.4. SoftDevice API version: 5.<br>COM5<br>aud rate: 1000000. Flow control: none. Parity: no<br>pened |                                                                                                    |                                                                                                    |
| SHOW MENU                                     | CLEAR LDG OPEN LDG FILE                                                                                                    |                                                                                                    |                                                                                                    | AUTOSCROLLLOG 🢽 SHOWLOG 💽                                                                                                    |

Figure 2: nRF Connect for Desktop Bluetooth Low Energy About tab

### Log

The Log panel allows you to view the most important log events, tagged with a timestamp. Each time you open the app, a new session log file is created. You can find the Log panel and its controls, below the main application Window.

- When troubleshooting, to view more detailed information than shown in the Log panel, use **Open log file** to open the current log file in a text editor.
- To clear the information currently displayed in the Log panel, use **Clear Log**. The contents of the log file are not affected.
- To hide or display the Log panel in the user interface, use **Show Log**.
- To freeze Log panel scrolling, use Autoscroll Log.

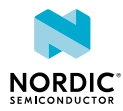

# 4 Establishing serial port connection to a local device

The nRF Connect Bluetooth Low Energy app requires a serial port connection to a local *Development Kit* (*DK*) or dongle. The nRF *System on Chip* (*SoC*) on the device is controlled by the app which sends serialized commands to it over a serial port.

To set up a local device, complete the following steps:

- 1. Connect the device to a Universal Serial Bus (USB) port on your computer and power it on.
- 2. In the navigation bar, click on Select device
- **3.** Select a device by clicking on its name in the drop-down list.

You can access the following options by selecting the arrow under the device name.

- Show the device at the top of the list by making it favorite.
- Rename the device.
- View and select between device Com Ports.

The name of the selected device is displayed on the navigation bar.

If the device has not been used with the nRF Connect Bluetooth Low Energy app before, you may be asked to update the J-Link firmware and connectivity firmware for the device. You need to have the correct connectivity firmware on the nRF SoC to continue. When the nRF SoC has been programmed with the correct firmware, the nRF Connect Bluetooth Low Energy app proceeds to connect to it over *Universal Asynchronous Receiver/Transmitter (UART)*. When the connection is established, the device appears in the main view.

**Note:** When using OS X, an issue with the SEGGER J-Link OB firmware leads to the corruption of long packets over UART. See www.nordicsemi.com/nRFConnectOSXfix for more information.

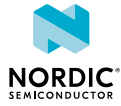

| 8 Bluetooth Low Energy v3.0.1    |                                                                                                    | -        |       | ×      |
|----------------------------------|----------------------------------------------------------------------------------------------------|----------|-------|--------|
| 52. nRF52840 DK<br>000683064371  | CONNECTION MAP SERVER SETUP ABOUT                                                                                                    |          |       |        |
| Start scan     Clear     Options | ■ nRF5x Adapter<br>F3:E0:3C:F6:98:72                                                                                                    |          |       |        |
|                                  | Generic Access                                                                                                    |          |       |        |
|                                  | Generic Attribute                                                                                                    |          |       |        |
|                                  |                                                                                                    |          |       |        |
|                                  |                                                                                                    |          |       |        |
|                                  |                                                                                                    |          |       |        |
|                                  |                                                                                                    |          |       |        |
|                                  |                                                                                                    |          |       |        |
|                                  |                                                                                                    |          |       |        |
|                                  | <ul> <li>13:49:38.766 Getting information from J-Link debugger</li> <li>13:49:38.766 Found device type: unknown. J-Link firmware: J-Link OB-SAM3U128-V2-NordicSemi compil</li> <li>13:49:39.598 Connectivity firmware version: 4.1.4. SoftDevice API version: 5.</li> <li>13:49:39.600 Opening adapter connected to COM5</li> <li>23:49:49.596 Connectivity for the soft of COM5</li> </ul> | led Feb  | 2 202 | :1 16: |
|                                  | 13:49:40.569         Successfully opened COMS, Baud rate: 1000000, How control: none. Parity: none.           13:49:40.569         Reset performed on adapter COM5           13:49:41.701         Adapter connected to COM5 opened                                                                                                    |          |       |        |
| SHOW MENU                        | CLEAR LOG OPEN LOG FILE AUTOSCROLL LOG                                                                                                    | _<br>sно | W LOG |        |

Figure 3: Local device view

The local device is labeled **Adapter** to signal that it is connected locally to the computer. The device name and Bluetooth device address are shown at the top. The attribute table of the device is shown below them.

To expand a menu that shows actions and configurations available for the local device, click the **Device** options icon **\$**.

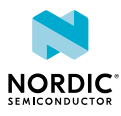

# 5 Establishing Bluetooth Low Energy connections

The nRF Connect Bluetooth Low Energy app can establish and maintain up to eight simultaneous Bluetooth Low Energy connections.

To connect to devices, complete the following steps:

1. To scan for nearby Bluetooth devices, click the Start scan button in the Discovered devices view.

The advertising devices start to appear in a list in the **Discovered devices** view. Each entry in the list shows the name, address, and RSSI of the received advertising packet. For information on how to set up advertising for a device, see Setting up advertising on page 18.

To view the advertising type and data fields of a packet, select the packet entry in the list.

To sort the list according to signal strength and thus according to which device is closest, click **Options** and select **Sort by signal strength**.

2. To establish a Bluetooth connection with a peer device, click the **Connect** button associated with the device.

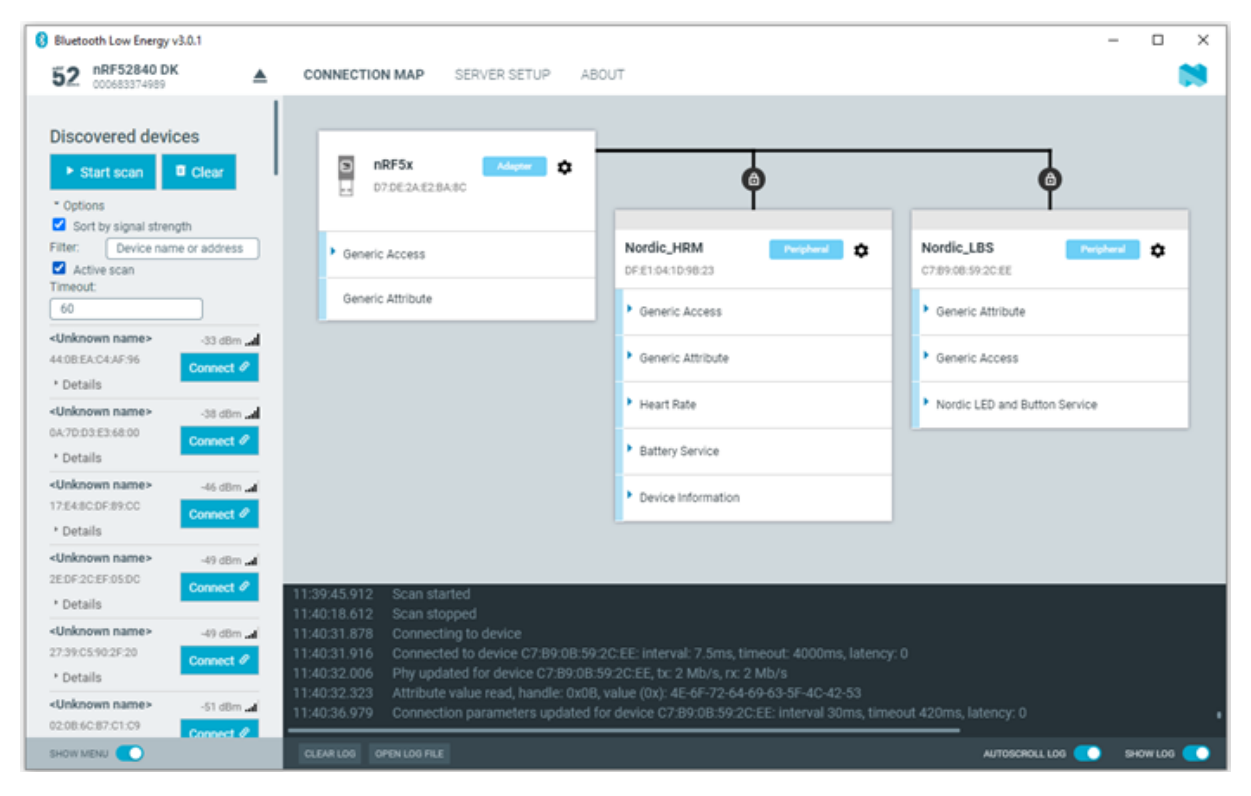

#### Figure 4: Discovered services

When the connection has been established, a new peripheral device appears in the **Connection Map**, to the right of the local device. The nRF Connect Bluetooth Low Energy app automatically performs an initial service discovery. The discovered services are listed below the connected device. Attributes that are known to the application are shown by their name. Attributes that are unknown to the application are shown by their name. Attributes that are unknown to the application are shown by their on how to add UUID definitions, see Adding UUID definitions on page 22.

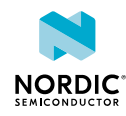

A line connects the local and remote device signaling that they are connected over Bluetooth. To open a connection info dialog displaying the parameters of the connection, encryption, and bond state, hover the mouse pointer over the padlock icon.

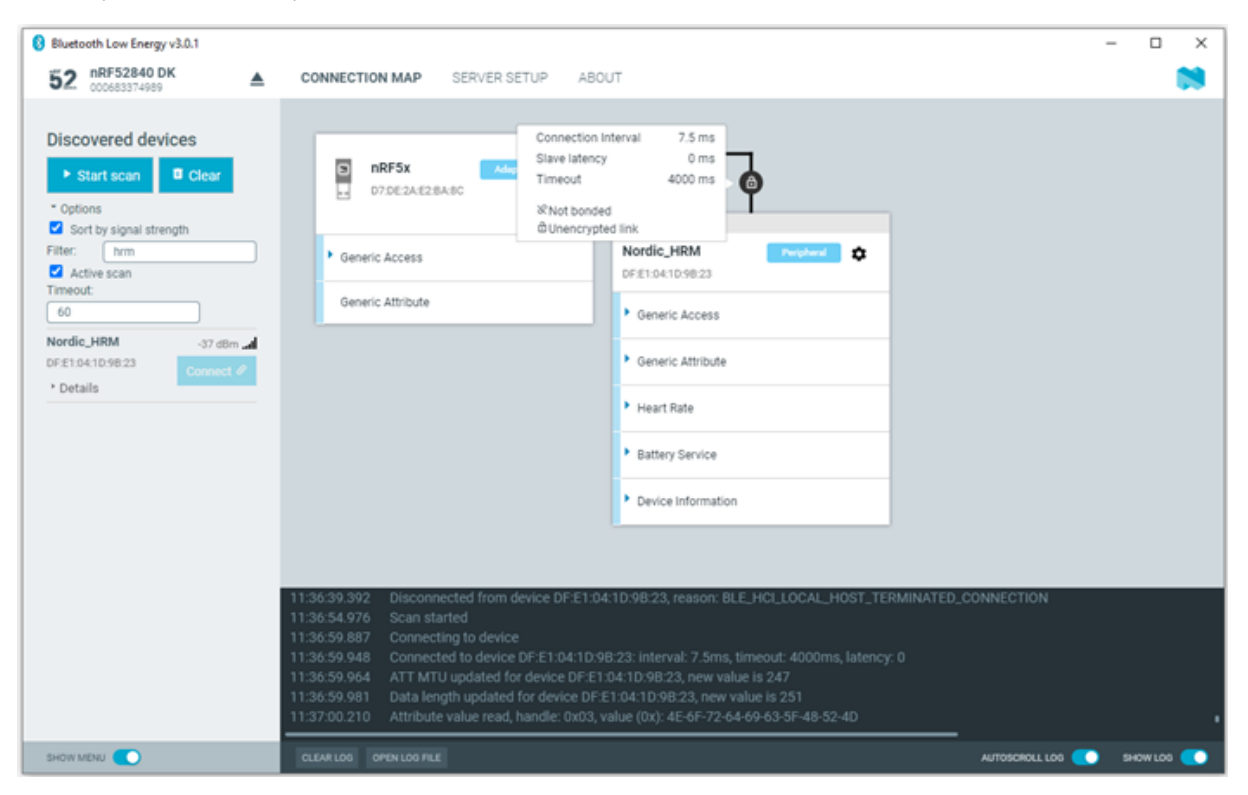

Figure 5: Hovering over the padlock icon

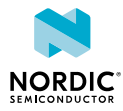

### **5** Viewing service details

The nRF Connect Bluetooth Low Energy app can discover and display services, characteristics, and descriptors of a connected peer device's attribute table.

| 8 Bluetooth Low Energy v3.0.1 |                                                                                                    | -                |          | × |
|-------------------------------|----------------------------------------------------------------------------------------------------|------------------|----------|---|
| 52 nRF52840 DK                | CONNECTION MAP SERVER SETUP ABOUT                                                                                                    |                  |          | 8 |
| Discovered devices            | NRF5x Name   D7DE2AE2BABC     • Generic Access   Generic Attribute     • Generic Attribute     • Generic Attribute     • Generic Attribute     • Generic Attribute     • Generic Attribute     • Generic Attribute     • Generic Attribute     • Generic Attribute     • Generic Attribute     • Generic Attribute     • Generic Attribute     • Heart Rate   • Noto Cleant Characteristic Configuration on one Body Sensor Location                                                                                  |                  |          |   |
|                               | 11:50:05.171         Scan started           11:50:05.996         Connecting to device           11:50:07.127         Connected to device DF:E1:04:1D:9B:23: interval: 7.5ms, timeout: 4000ms, latency: 0           11:50:07.124         ATT MTU updated for device DF:E1:04:1D:9B:23, new value is 247           11:50:07.154         Data length updated for device DF:E1:04:1D:9B:23, new value is 251           11:50:07.372         Attribute value read, handle: 0x03, value (0x): 4E:6F:72-64:69:63:5F:48:52:4D |                  |          |   |
| SHOW MENU 💽                   | CLEARLOS OPENLOS FILE                                                                                                    | AUTOSCROLL LOG 💽 | SHOW LOD |   |

Figure 6: Service details

• To view the handle and UUID of an attribute, move the mouse pointer over the attribute name.

A hover text is displayed.

• To view the characteristics of a service, click the **Expand/collapse** icon **•**.

The characteristics have different buttons available depending on the associated properties. Read, write, and notify actions are available if the corresponding properties are available for the characteristic.

- To view descriptors, expand the characteristics.
- To configure the peer device to start sending notifications, click the Toggle notifications icon **D**.

When a device receives a notification, the corresponding attribute is highlighted, and its value is updated.

If a service or characteristic does not have any child attributes, the list is empty when you click the **Expand/collapse** icon **•**.

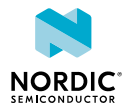

## 7 Updating connection parameters

In a connection, you can request new connection parameters and respond to an incoming connection parameter update request.

To define connection parameters, complete the following steps:

- 1. To view device options for the connected device, click the **Device options** icon 🌣.
- 2. To open the Connection update dialog, click Update connection....

| 8 Bluetooth Low Energy v3.0.1 |                                                                                                    |                                                                                                    | -                |   | × |
|-------------------------------|----------------------------------------------------------------------------------------------------|----------------------------------------------------------------------------------------------------|------------------|---|---|
| 52 nRF52840 DK                | CONNECTION MAP SERVER                                                                               | R SETUP ABOUT                                                                                                    |                  | 1 | 1 |
|                               | Events and actions                                                                                  |                                                                                                    |                  |   |   |
| Discovered devices            | Connection update<br>55.48.80.35.10.57                                                              | Connection parameters update for device 55:48:80:35:1C:57 Connection Interval (ms) 7,5 Slave latency Connection supervision timeout (ms) Update Cancel |                  |   |   |
|                               |                                                                                                    | Close<br>Battery Service                                                                                                    |                  |   |   |
|                               | 11:38:49.676 Connecting to dev<br>11:38:49.812 Connected to dev<br>11:38:50.208 Attribute value rea | /ce<br>ice 55.48:80:35:1C:57: interval: 7.5ms, timeout: 4000ms, latency: 0<br>ad, handle: 0x03, value (0x): 69-50-68-61-6E-65                          |                  |   |   |
| SHOW MENU 💽                   | CLEAR LOG OPEN LOG FILE                                                                             |                                                                                                    | AUTOSCROLL LOG 💽 |   |   |

- 3. Set the desired parameters in the dialog, then click Update.
- 4. To close the dialog, click Close.

There are two main options for responding to update requests: Letting the nRF Connect Bluetooth Low Energy app accept the request automatically (default) or responding to the request manually.

To select the responding option, complete the following steps:

- 1. Click the local **Device options** icon 🌣.
- 2. Select or deselect Auto accept update requests.

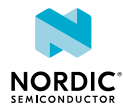

### 8 Pairing devices

Pairing is the process of exchanging security keys and establishing an encrypted link. The level of security is configurable, and it ranges from an unencrypted link with no security, to an encrypted link with authentication and protection against *Man-in-the-Middle (MITM)* attacks.

To pair with a connected device, complete the following steps:

- 1. To view device options for the connected device, click the **Device options** icon 🌣.
- 2. To open the Pairing dialog, click Pair....

| 8 Bluetooth Low Energy v3.0.1                         |                                                                                                    |                           |                                                   |        |                  | - 0    | ×    |
|-------------------------------------------------------|----------------------------------------------------------------------------------------------------|---------------------------|---------------------------------------------------|--------|------------------|--------|------|
| 52 nRF52840 DK ▲                                      | CONNECTION MAP SERVER                                                                                                    | SETUP ABOUT               |                                                   |        |                  |        |      |
|                                                       | Events and actions                                                                                                    |                           |                                                   |        |                  |        |      |
| Start scan     Clear                                  | Pairing                                                                                                    |                           | User initiated pairing                            |        |                  |        |      |
| Options     Sort by signal strength     Filter: heart |                                                                                                    | IO capabilities           | Keyboard and display •                            |        |                  |        |      |
| Active scan<br>Timeout:                               |                                                                                                    | Authentication            | pairing                                           |        |                  |        |      |
| 60                                                    |                                                                                                    |                           | <ul> <li>Enable MITM protection</li> </ul>        |        |                  |        |      |
| Heart Rate -26 dbm _d<br>55.48.8035:10:57 Connect //  |                                                                                                    |                           | Enable 00B data                                   |        |                  |        |      |
| * Details                                             |                                                                                                    | Keypress<br>notifications | <ul> <li>Enable keypress notifications</li> </ul> |        |                  |        |      |
|                                                       |                                                                                                    | Bonding                   | Perform bonding                                   |        |                  |        |      |
|                                                       |                                                                                                    |                           | _                                                 |        |                  |        |      |
|                                                       |                                                                                                    |                           | Pair                                              | Cancel | CTION            |        |      |
|                                                       |                                                                                                    |                           |                                                   | Close  |                  |        |      |
|                                                       |                                                                                                    |                           |                                                   | CiOse  | CTION            |        |      |
|                                                       | 11:43:38.932     Connecting to devi       11:43:38.958     Connected to devic       11:43:39.358     Attribute value read |                           |                                                   |        |                  |        |      |
| SHOW MENU                                             | CLEAR LOG OPEN LOG FILE                                                                                                   |                           |                                                   |        | AUTOSCROLL LOS 🔵 | SHOWLO | 20 💽 |

- To define the device's Input/Output capabilities, use IO capabilities
- LE Secure Connection pairing provides protection against eavesdropping and MITM attacks. It uses an Elliptic Curve Diffie-Hellman (ECDH) key agreement to derive encryption keys. It was introduced as an alternative to LE Legacy pairing, in version 4.2 of the Bluetooth Low Energy Core Specification.
- When using LE Legacy pairing, you can use the following:
  - To enable MITM protection, use **MITM**.
  - To enable Out of Band (OOB) pairing Enable OOB data.
- When doing LESC, to inform the remote device when keys have been entered or erased, use **Keypress notification**.
- To re-establish a secure link, without having to go through the pairing process each time use **Perform Bonding**, which means long-term keys are created and exchanged.
- 3. Set the desired parameters in the dialog, then click Pair.

Depending on the chosen security parameters, an additional dialog may be shown for passkey, out-ofband data, or numerical comparison input.

4. To close the Pairing dialog, click Close.

When the pairing procedure has been completed, the following changes are displayed:

- A log entry shows the new security level of the connection.
- The pairing text in Event and actions view turns green to indicate success.

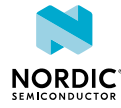

The connection info padlock icon changes to solid white (), if the connection is encrypted. Otherwise a padlock outline is displayed .

### Note:

- Bonding is supported, but the keys are not retained across application restarts.
- Address resolving is currently not supported. Therefore, using keys from a bond after the device has changed address will most likely fail.
- LE Security bonding might not work for some configurations.

The nRF Connect Bluetooth Low Energy app can reply automatically to an incoming pairing request by default, or it can be handled by the user.

To select the reply option for pairing requests, complete the following steps:

- 1. Click the local **Device options** icon 🌣.
- 2. Select or deselect Auto reply security requests.

When Auto reply security requests is selected, the nRF Connect Bluetooth Low Energy app uses the settings specified in Security parameters when automatically replying to the request.

To edit security parameters, complete the following steps:

- 1. Click the local **Device options** icon 🌣.
- 2. To open the Security parameters dialog, click Security parameters.
- 3. Click Apply when done.

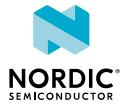

### 9 Configuring server setup

The nRF Connect Bluetooth Low Energy app supports the configuration of the local device's GATT (Generic Attribute profile) attribute table, also known as server setup. Adding attributes to the server setup allows the local device to exchange data with a connected peer device.

The default server setup consists of two mandatory services: GATT and GAP (Generic Access Profile). These services can be modified, but they cannot be removed, and you cannot extend them with more characteristics or descriptors.

To add new attributes to the server setup, complete the following steps:

1. In the navigation bar, click the Server setup button.

Initially, the default server setup that is displayed contains only GAP and GATT services.

- 2. Click New service.
- **3.** Select the service you just added.
  - A form is displayed.
- 4. Define the attribute values, then click Save.
- 5. To add a new characteristic, expand the added New Service, then click New characteristic.
- 6. Select the characteristic you just added.
  - A form is displayed.
- 7. Define the attribute values, then click Save.

**Note:** When adding a notify or indicate property on a characteristic, you need to add a Client Characteristic Configuration Descriptor (CCCD) for that characteristic.

- 8. To add a new descriptor, expand the added New Characteristic, then click New descriptor.
- **9.** Select the descriptor you just added.
  - A form is displayed.
- 10. Define the attribute values, then click Save.
- **11.** When you have completed the server setup, click **Apply to device** to upload the setup to the local device.

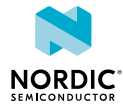

| 8 Bluetooth Low Energy v3.0.1                                                                                                    |                                |                                                                                                    |                                                                                                    | -          |         | × |
|----------------------------------------------------------------------------------------------------|--------------------------------|----------------------------------------------------------------------------------------------------|----------------------------------------------------------------------------------------------------|------------|---------|---|
| 52 nRF52840 DK 600683064371                                                                                                    | CONNECTION MAP SERVER SETUP AB | OUT                                                                                                    |                                                                                                    |            |         | 1 |
| Coordinational and a contract of the second second se |                                | Descriptor<br>UUID<br>Descriptor<br>name<br>Initial value<br>Read<br>permission<br>Write<br>permission<br>Max length | 2902 <ul> <li>Q</li> <li>Client Characteristic Configuration</li> <li>Insecurity required</li> <li>No security required</li> <li>Fixed length</li> <li>20</li> </ul> Pixed length       20         X Delete       Save |            |         |   |
| SHOW MENU                                                                                                    | CLEAR LOG OPEN LOG FILE        |                                                                                                    | AUTOSO                                                                                                    | KOLL LOG 💽 | SHOWLOG |   |

Figure 7: Server setup

To save a server setup to file for later use, complete the following steps:

- 1. Click the local **Device options** icon 🌣.
- 2. Click Save setup....
- 3. Choose a directory and type a file name, then click Save.

To load a previously saved server setup from file, complete the following steps:

- 1. Click the local **Device options** icon **\$**.
- 2. Click Load setup....
- 3. Navigate to the right directory and select the file, then click **Open**.

**Note:** If you remove or overwrite a setup from the device, you need to reset and reopen it. When prompted, confirm the reset.

After the setup has been applied to the device, you can view the resulting setup by clicking the **Connection map** button in the navigation bar. The new setup is reflected in the local device.

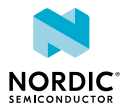

## 10 Setting up advertising

The nRF Connect Bluetooth Low Energy app enables the local device to operate as a peripheral that can send connectable advertising packets. The contents of the advertising packets can be configured in the advertising setup.

To start sending advertising packets, complete the following steps:

- 1. Click the local **Device options** icon 🌣.
- 2. To start advertising the device, click Start advertising.
- 3. Specify the contents of the advertising packets:

| 8 Bluete oth Low Energy v3.0.1 |                                                                                                    |                             |                                                               |                                            |          | - 🗆 🛛 |
|--------------------------------|----------------------------------------------------------------------------------------------------|-----------------------------|---------------------------------------------------------------|--------------------------------------------|----------|-------|
| 52 nRF52840 DK                 | CONNECTION MAP                                                                                                    | SERVER SETUP ABOUT          |                                                               |                                            |          | 89    |
| Discoursed devices             | Advertising setup                                                                                                    |                             |                                                               |                                            |          |       |
| ► Start scan □ Cle             | AD type                                                                                                    | Value                       |                                                               |                                            |          |       |
| * Options                      | UUID 16 bit complete list *                                                                                                    | 1800,180F                   | ✓ Q                                                           |                                            |          |       |
|                                | + Add to a<br>Advertising data<br>AD type<br>UUID 16 bit complete list                                                                                        | Value<br>1800,180F © Delete | + Add<br>Scan response data<br>AD type<br>Complete local name | d to scan response<br>Value<br>nRF Connect | • Delete |       |
|                                | Load setup Save setup                                                                                                    |                             |                                                               | 4                                          | Close    |       |
|                                | 16-37-16-756 DEVDE<br>16-37-16-736 Getting<br>16-37-16-737 Found<br>16-37-17-851 Openini<br>16-37-18-80 Reset p<br>16-37-18-80 Reset p<br>16-37-19-730 Adopte |                             |                                                               |                                            |          |       |
| SHOW MENU                      |                                                                                                    |                             |                                                               |                                            |          |       |

- a) Click the local **Device options** icon 🌣.
- b) To display the Advertising setup dialog, click Advertising setup.
- c) From the AD type drop-down menu, select an AD type.
- d) In the Value field, add a data value.
- e) Select Add to advertising data or Add to scan response.
- f) Repeat until all wanted fields are present.
- g) Click **Apply**, then click **Close**.

To save an advertising setup to file for later use, complete the following steps:

- 1. Click the Save setup button.
- 2. Choose a directory and type a file name, then click Save.

To load a previously saved advertising setup from file, complete the following steps:

- 1. Click the Load setup button.
- 2. Navigate to the right directory and select the file, then click Open.

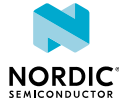

## 11 Updating firmware over the air

If the connected device has Nordic Device Firmware Update (DFU) Service, you can update the firmware on the device.

For more information on the DFU process, see Device Firmware Update process. For DFU bootloader examples, see DFU bootloader examples.

For a device that has DFU Service, Secure DFU appears in the device's list of discovered services and the Start Secure DFU button appears in the list header.

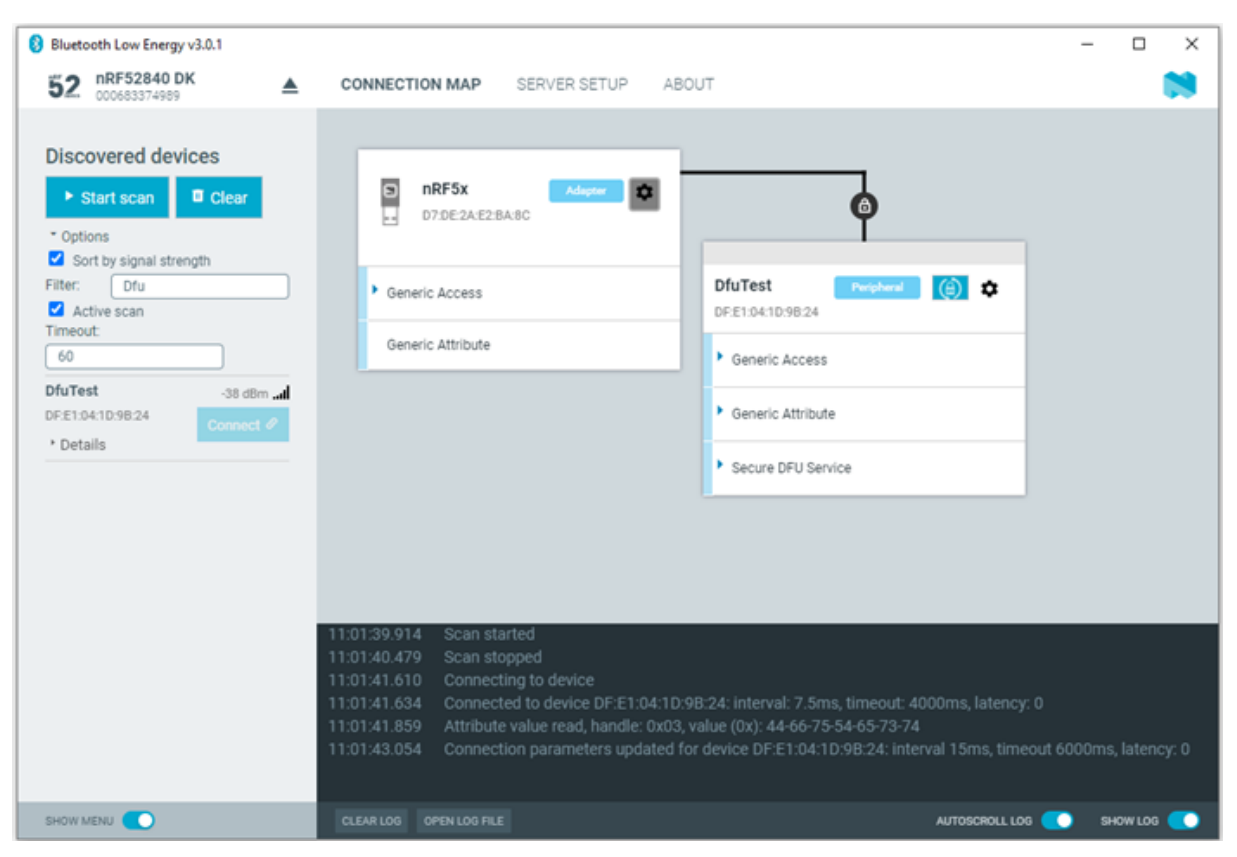

Figure 8: Secure DFU in the list of discovered services

To update the firmware, complete the following steps:

- **1.** To open the DFU dialog, click the **Start Secure DFU** button ().
- 2. Browse and select a DFU zip package file on your computer.

**Important:** To create the DFU zip package file, use the nrfutil tool. See the nrfutil documentation for more information.

Information on the content of the DFU zip package is displayed in the Package info field.

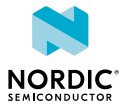

| 8 Bluetooth Low Energy v3.0.1                                              |                                                                                                    | -                |           | ×     |
|----------------------------------------------------------------------------|----------------------------------------------------------------------------------------------------|------------------|-----------|-------|
| 52 nRF52840 DK                                                             | CONNECTION MAP SERVER SETUP ABOUT                                                                                                    |                  | ٦         | *     |
| ► Sta Zip file                                                             | C:\hrs_application_s132.zip                                                                                                    | Choose           | ]         |       |
| Sort     Package info     Filter:     Acth     Timeout     60     Df/ Tool | application:<br>bin_file: "nrf52832_xxaa.bin"<br>dat_file: "nrf52832_xxaa.dat"<br>► S                                                                                                    | tart DFU         | l         |       |
| DFE194*<br>* Details                                                       |                                                                                                    | Close            | 1         |       |
|                                                                            | 11:01:39.914       Scan started         11:01:40.479       Scan stopped         11:01:41.610       Connecting to device         11:01:41.634       Connected to device DF:E1:04:1D:9B:24: Interval: 7.5ms, timeout: 4000ms, latency: 0         11:01:41.859       Attribute value read, handle: 0x03, value (0x): 44-66-75-54-65-73-74         11:01:43.054       Connection parameters updated for device DF:E1:04:1D:9B:24: interval 15ms, timeout         11:03:13.137       Disconnected from device DF:E1:04:1D:9B:24, reason: BLE_HCL_CONNECTION_TIME | it 6000ms<br>OUT | s, latenc | ays O |
| SHOW MENU                                                                  | CLEAR LOG OPEN LOG FILE AUTOSCROLL LOG                                                                                                    | <b>.</b> s       |           |       |

**3.** To start the transfer of the DFU package to the connected peer device, click **Start DFU**. The progress bar shows the progress of the transfer.

| 8 Bluetooth Low E                                  | nergy v3.0.1    |                                                                                | -        |     | ×          |
|----------------------------------------------------|-----------------|--------------------------------------------------------------------------------|----------|-----|------------|
| 52 nRF528                                          | 40 DK           | CONNECTION MAP SERVER SETUP ABOUT                                              |          | _   | <b>N</b> î |
| Dev                                                | rice Firmware U | Jpgrade (DFU) for device DF:E1:04:1D:9B:24                                     |          | I   |            |
| ► Sta                                              | Zip file        | C:\hrs_application_s132.zip                                                    | Choose   |     |            |
| Option     Sort     Filter:     Activ     Timeout: | Package info    | application:<br>bin_file: "nrf52832_xxaa.bin"<br>dat_file: "nrf52832_xxaa.dat" |          | I   | I          |
| 60<br>DfuTest                                      | Progress        | Transferring nrf52832_xxaa.bin 65%                                             |          | 1   |            |
| DF£1:04"<br>* Detail:                              | oughput (kB/s)  | 7<br>6<br>5<br>4<br>3<br>-<br>2<br>-<br>1<br>-                                 |          | l   | l          |
|                                                    |                 | 0 10 20 30 40 50 60 70 8<br>kB transferred                                     | Stop DFU | l   | 1          |
| SHOW ME                                            |                 |                                                                                | Close    | LOG |            |

4. When the progress bar has reached 100%, click Close.

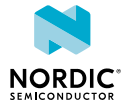

| 8 Bluetooth Low Energy v3.0.1        |                   |                                                                                                    | -      |          | × |
|--------------------------------------|-------------------|----------------------------------------------------------------------------------------------------|--------|----------|---|
| 52 ;                                 | RF52840 DK        | CONNECTION MAP SERVER SETUP ABOUT                                                                                                    |        |          | 8 |
| Discov                               | Device Firmware U | Jpgrade (DFU) for device DF:E1:04:1D:9B:24                                                                                                    |        |          |   |
| ► Sta                                | Zip file          | C:\hrs_application_s132_zip                                                                                                    | Choose | e        |   |
| * Option<br>Sort<br>Filter:<br>Activ | Package info      | application:<br>bin_file: "nrf52832_xxaa.bin"<br>dat_file: "nrf52832_xxaa.dat"                                                                                                    |        | ł        |   |
| 60<br>DfuTest                        | Progress          | Completed 100%                                                                                                    |        | •        |   |
| DF:E1:04:                            |                   |                                                                                                    |        | -1       |   |
|                                      |                   |                                                                                                    | Close  | e        |   |
|                                      |                   |                                                                                                    |        |          |   |
|                                      |                   | 11:17:30.710         Attribute value changed, handle: 0x0F, value (0x): 60-04-01           11:17:30.744         Attribute value changed, handle: 0x0F, value (0x): 60-01-01           11:17:30.744         Attribute value changed, handle: 0x0F, value (0x): 60-01-01           11:17:30.910         Attribute value changed, handle: 0x0F, value (0x): 60-03-01-00-00           11:17:30.911         Attribute value changed, handle: 0x0F, value (0x): 60-03-01-00-00-00-03-00-03-01-00-03-00-03-01-03-00-03-01-00-03-00-03-01-03-03-00-03-01-03-03-00-03-01-03-03-03-03-03-03-03-03-03-03-03-03-03- | 8      |          |   |
| SHOW MEN                             | w 💽               | CLEAR LOG OPEN LOG FILE AUTOSCROLL LOG                                                                                                    |        | SHOW LOG |   |

To stop the transfer, click **Stop DFU**. The transfer continues from where it was stopped when you click **Start DFU** again.

If you click **Close** before the DFU transfer has completed, a confirmation dialog appears. If you click **OK** in the confirmation dialog, the transfer is canceled.

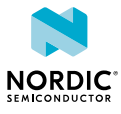

## 12 Adding UUID definitions

The nRF Connect Bluetooth Low Energy app comes with a list of predefined names and *UUIDs* for some well-known profiles. You can extend this list with custom definitions.

To extend the list of known UUIDs, complete the following steps:

- 1. To expand the device options for the local device, click the **Device options** icon 🌣.
- 2. Click Open UUID definitions file.
  - The definitions file is opened in your default application for .  $\tt json$  files.
- 3. Following the examples in the file, add your UUIDs, then save the file.
- 4. To load the changes, reconnect to the adapter or reload the application (CTRL + r).

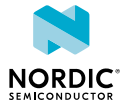

# 13 Troubleshooting

When troubleshooting, to view more detailed information than shown in the Log panel, use **Open log file** to open the current log file in a text editor.

#### Firmware programming

If you receive the error **Could not connect to debug probe**, verify that J-Link software is properly installed on the system.

If the device has been programmed with memory protection, the nRF Connect Bluetooth Low Energy app cannot program the firmware. To erase the device, download nRF Command Line Tools from Nordic Semiconductor and issue the following command from the command line:

nrfjprog -e -f <nrf51 or nrf52>

In Windows: If you receive the error **Could not load nrfjprog DLL**, verify that nRF Command Line Tools are installed.

### **OS X J-Link issue**

In OS X: An issue with the SEGGER J-Link OB firmware leads to the corruption of long packets over UART. See www.nordicsemi.com/nRFConnectOSXfix for more information.

#### Serial port access permissions on Ubuntu Linux

If you receive errors when trying to open the serial port in the nRF Connect Bluetooth Low Energy app on Ubuntu Linux, you may need to grant serial port access permissions to your user. To do this, run the following command:

sudo usermod -a -G dialout <username>

#### nRF52840 USB problems

If you receive errors related to the nRF52840 Dongle USB connection on Windows, see GitHub.

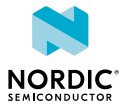

### Glossary

### Development Kit (DK)

A hardware development platform used for application development.

### Man-in-the-Middle (MITM)

A form of eavesdropping where communication between two devices is monitored and modified by an unauthorized party who relays information between the two devices giving the illusion that they are directly connected.

### Out of Band (OOB)

A communication channel that is outside of the defined activity. For example, in Bluetooth Low Energy, Out of Band pairing can be used to share encryption keys or authentication data using a different communication channel (such as NFC).

### **Received Signal Strength Indication (RSSI)**

An indication of the power of a received radio signal.

### System on Chip (SoC)

A microchip that integrates all the necessary electronic circuits and components of a computer or other electronic systems on a single integrated circuit.

### Universal Asynchronous Receiver/Transmitter (UART)

A hardware device for asynchronous serial communication between devices.

### **Universal Serial Bus (USB)**

An industry standard that establishes specifications for cables and connectors and protocols for connection, communication, and power supply between computers, peripheral devices, and other computers.

### UUID

Universally Unique Identifier

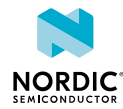

### Legal notices

By using this documentation you agree to our terms and conditions of use. Nordic Semiconductor may change these terms and conditions at any time without notice.

### **Liability disclaimer**

Nordic Semiconductor ASA reserves the right to make changes without further notice to the product to improve reliability, function, or design. Nordic Semiconductor ASA does not assume any liability arising out of the application or use of any product or circuits described herein.

Nordic Semiconductor ASA does not give any representations or warranties, expressed or implied, as to the accuracy or completeness of such information and shall have no liability for the consequences of use of such information. If there are any discrepancies, ambiguities or conflicts in Nordic Semiconductor's documentation, the Product Specification prevails.

Nordic Semiconductor ASA reserves the right to make corrections, enhancements, and other changes to this document without notice.

### Life support applications

Nordic Semiconductor products are not designed for use in life support appliances, devices, or systems where malfunction of these products can reasonably be expected to result in personal injury.

Nordic Semiconductor ASA customers using or selling these products for use in such applications do so at their own risk and agree to fully indemnify Nordic Semiconductor ASA for any damages resulting from such improper use or sale.

### **RoHS and REACH statement**

Complete hazardous substance reports, material composition reports and latest version of Nordic's REACH statement can be found on our website www.nordicsemi.com.

### Trademarks

All trademarks, service marks, trade names, product names, and logos appearing in this documentation are the property of their respective owners.

### **Copyright notice**

<sup>©</sup> 2022 Nordic Semiconductor ASA. All rights are reserved. Reproduction in whole or in part is prohibited without the prior written permission of the copyright holder.

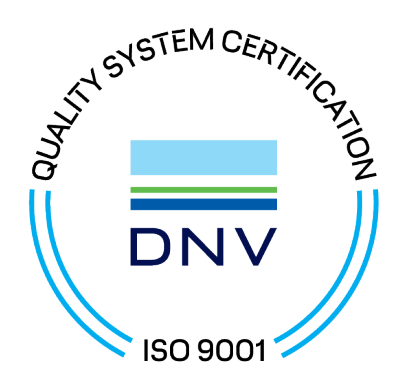

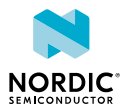